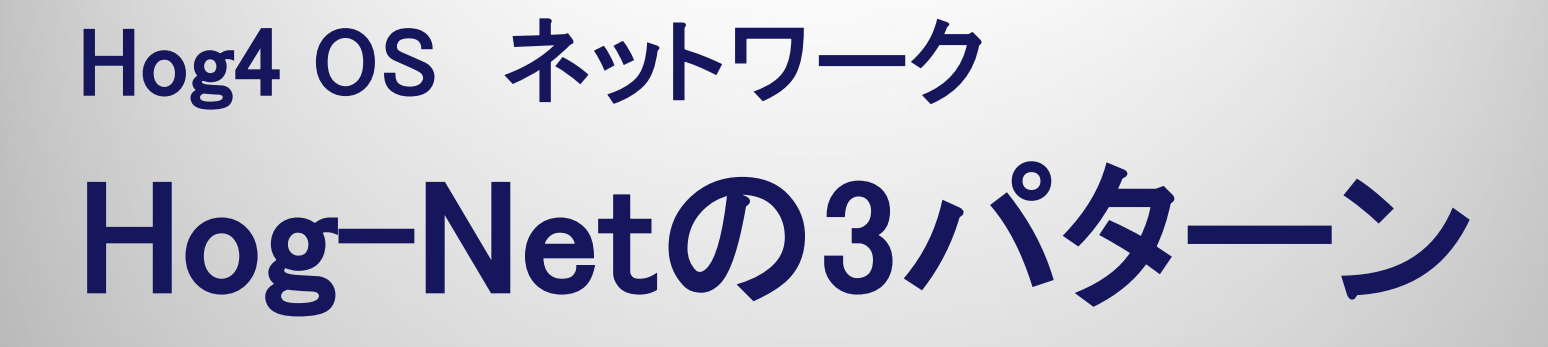

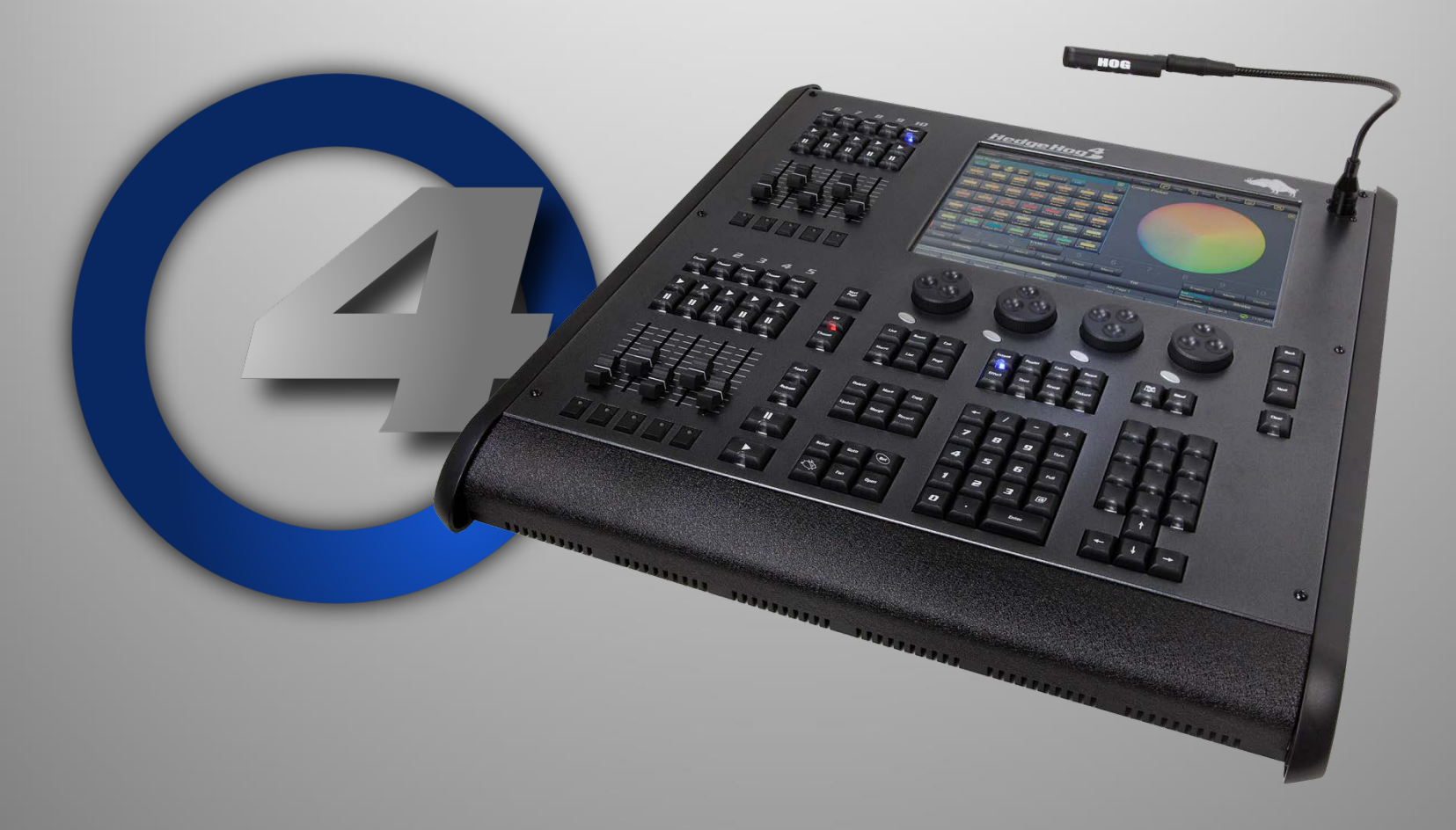

# コンソール同士をネットワークで つなぐと何が便利なのか?

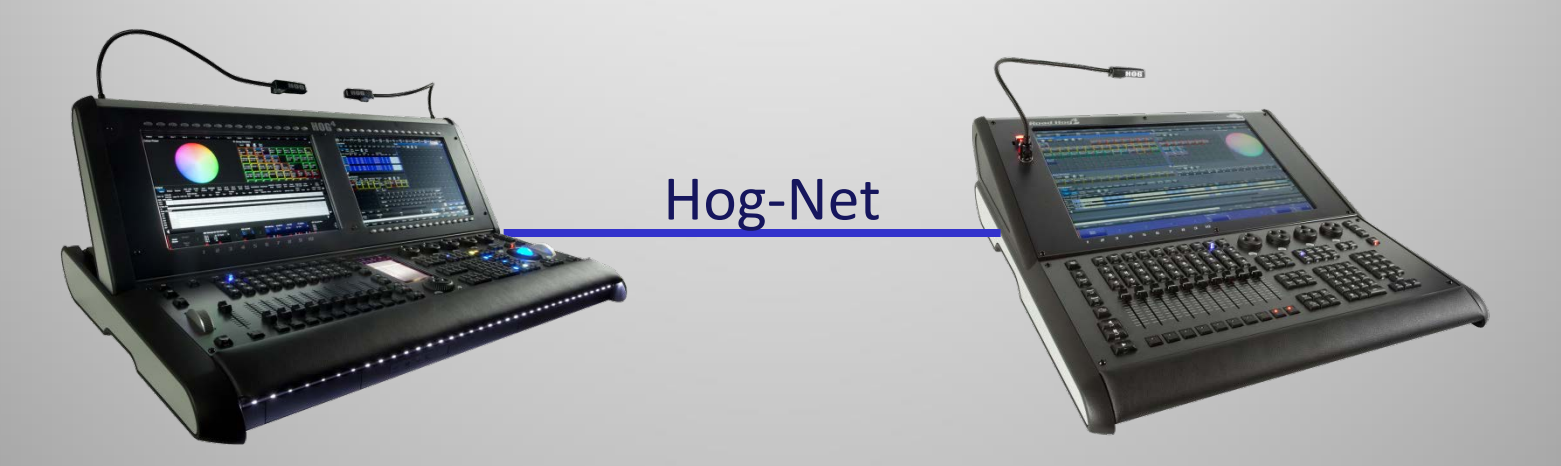

- コンソールのバックアップ(ショーデータのバックアップではありません)
- ショーの継続性を高める(本番を止めない)
- コンソールオペレーターのプログラム負荷を分散する
- リモート接続して離れたところからコンソールを操作できる

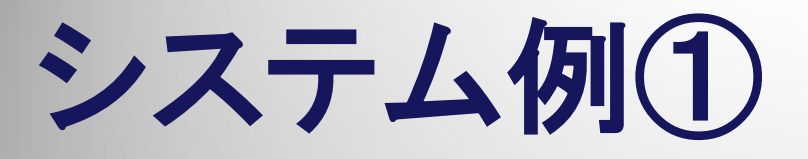

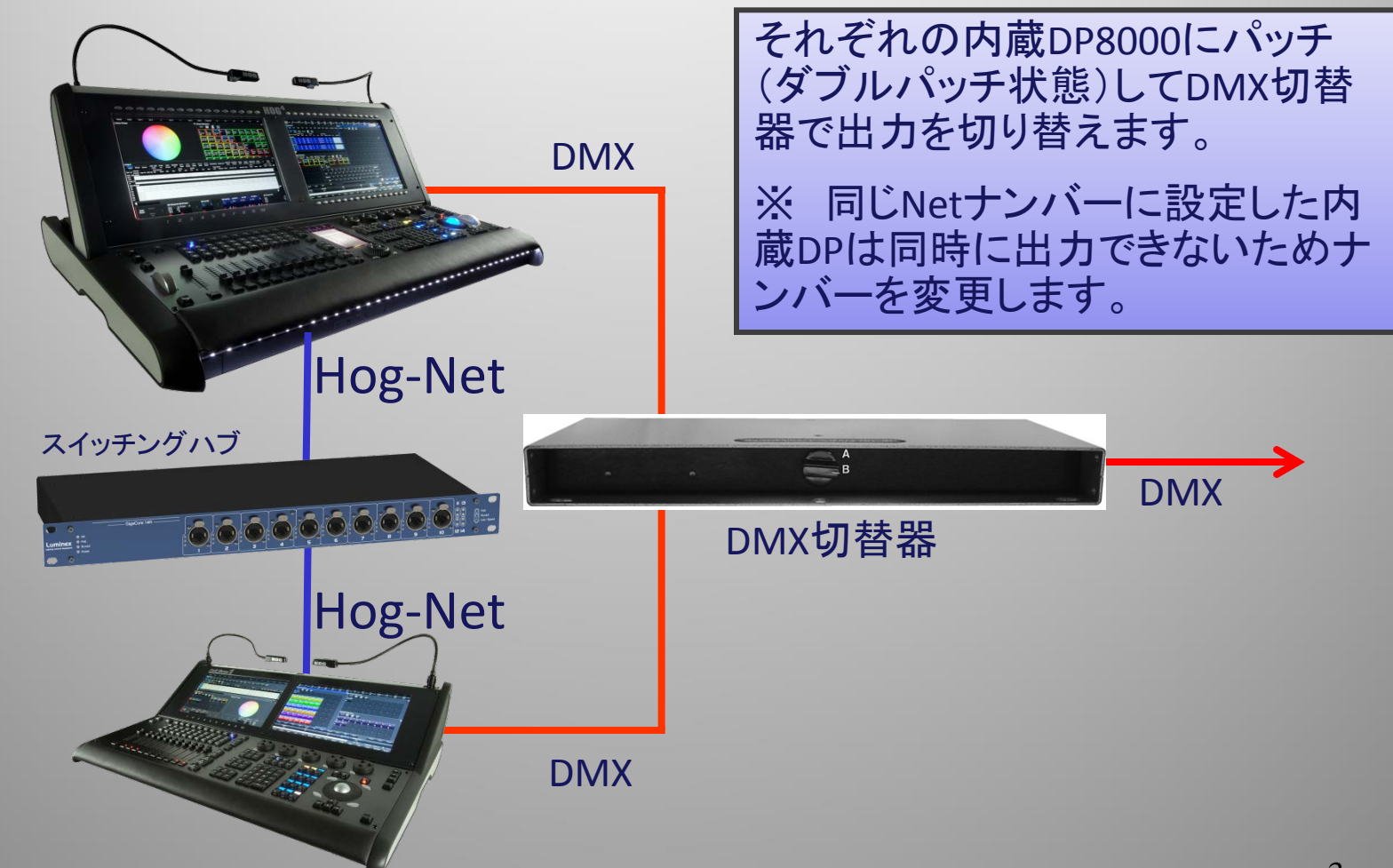

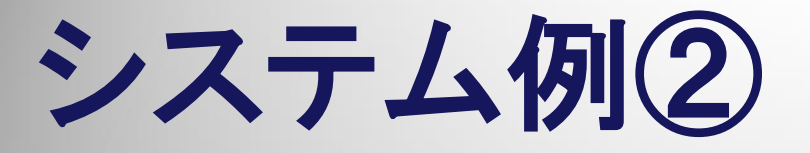

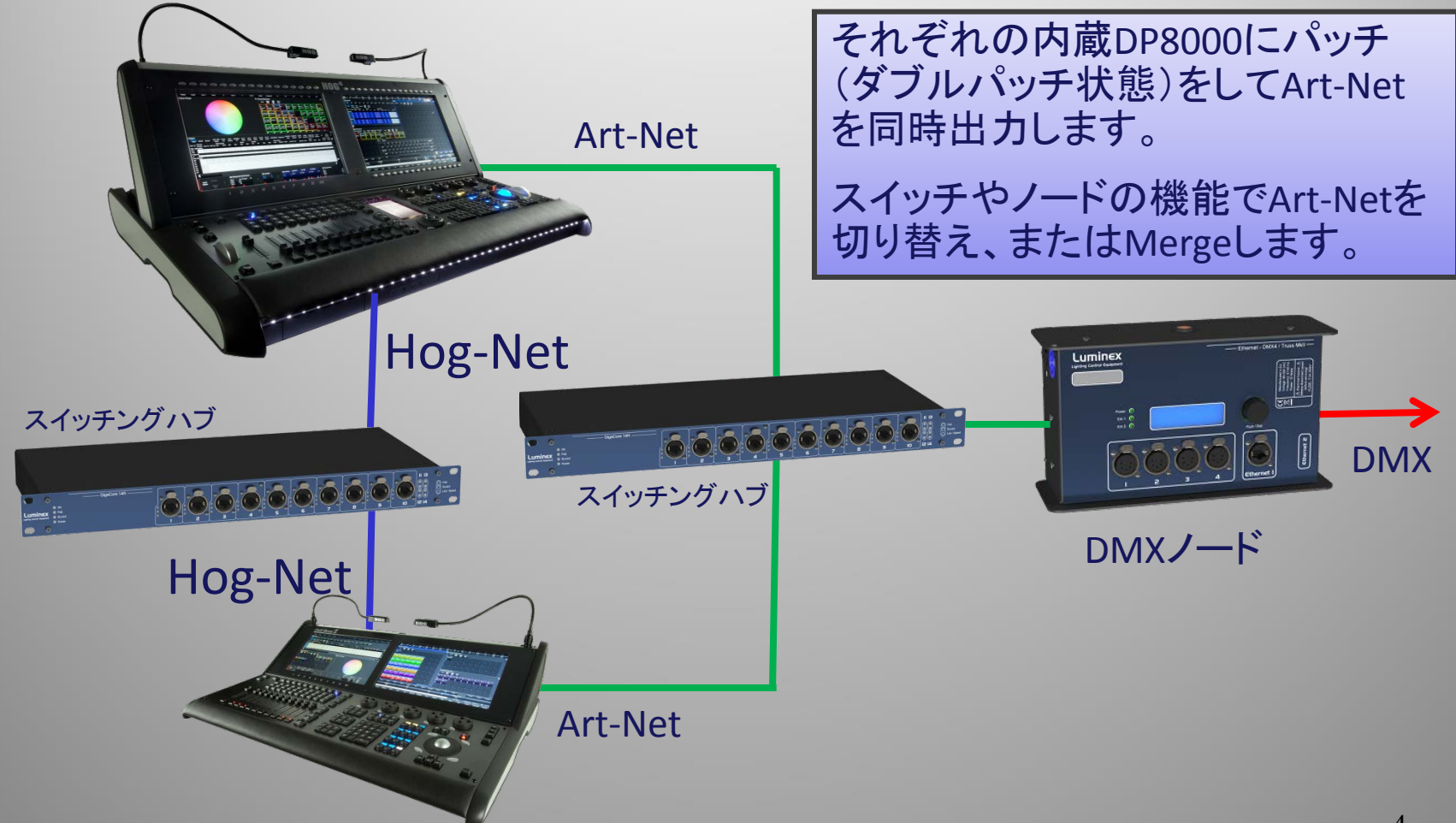

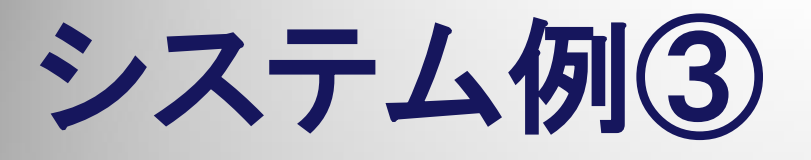

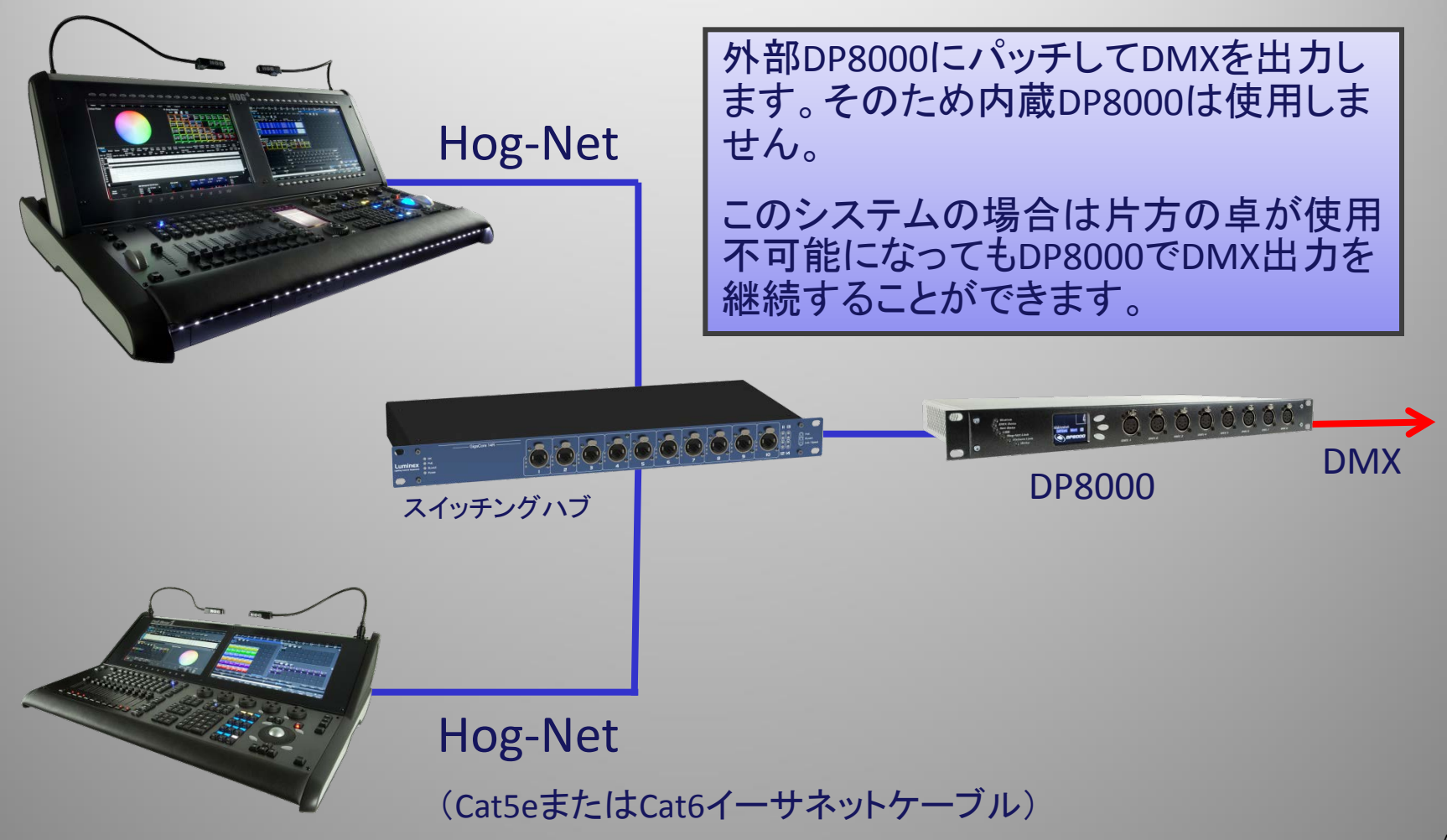

# コンソールで使用するコネクタ

## 各コンソール背面にRJ45(LAN)のコネクタが2つあります。

## Hog-Netで使用するのは「Hog-Net」の表記がある右側のRJ45コネクタです。

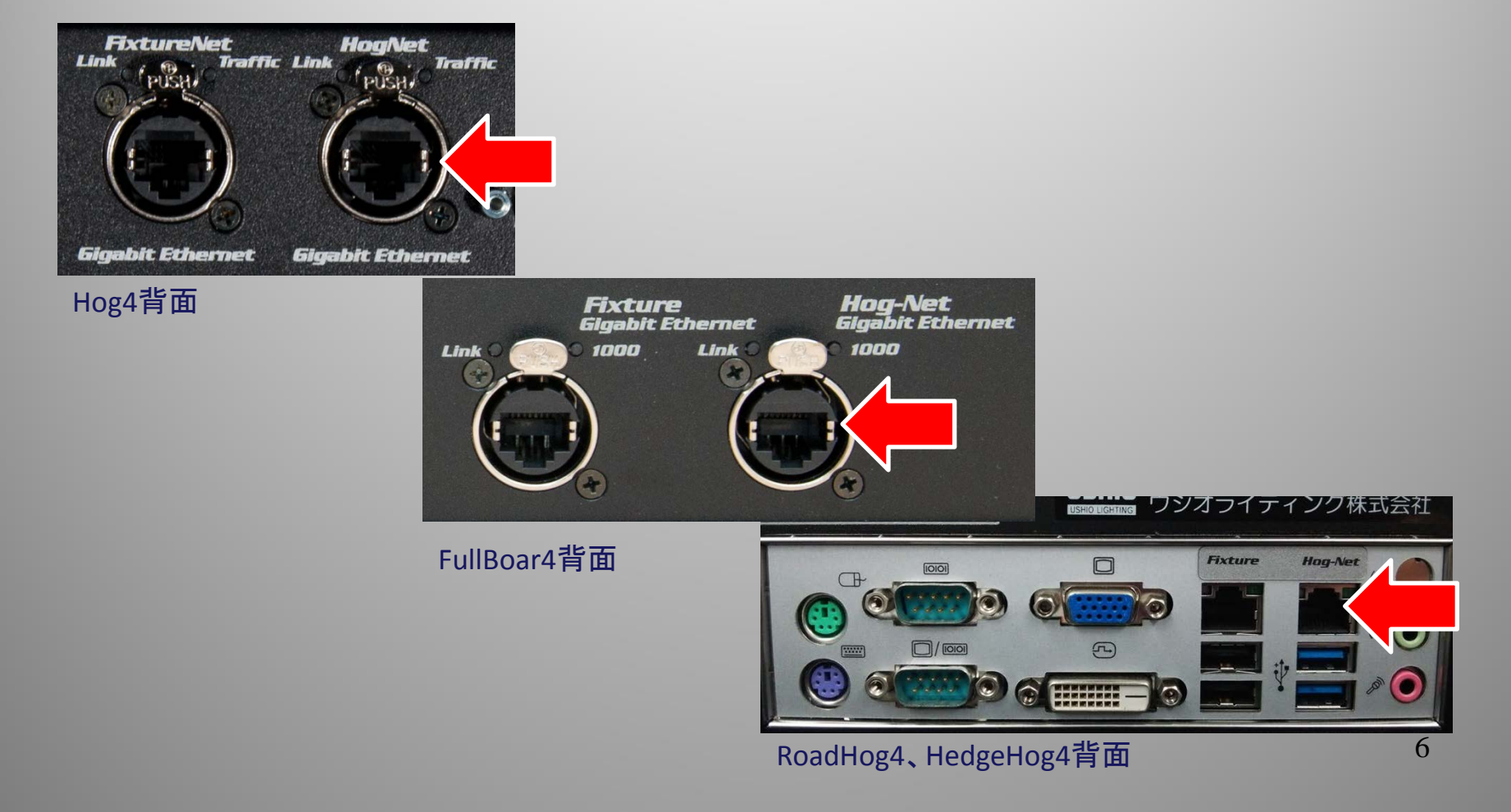

# コンソールで使用するコネクタ

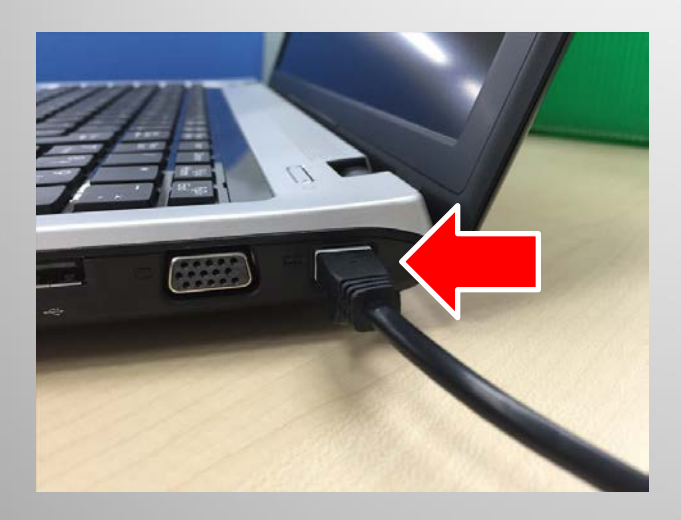

### Hog4 PCの場合、パソコンの イーサネット(LAN)のコネクタ を使用します。

Hog-NetとFixtureNet(Art-Net、sACN)は 同じLANコネクタから出力できるように設 定できますが、メーカー非推奨です。

USB-LANアダプタなどでLANコネクタを増 設してHog4 PCのコントロールパネル上 で振り分けてください。

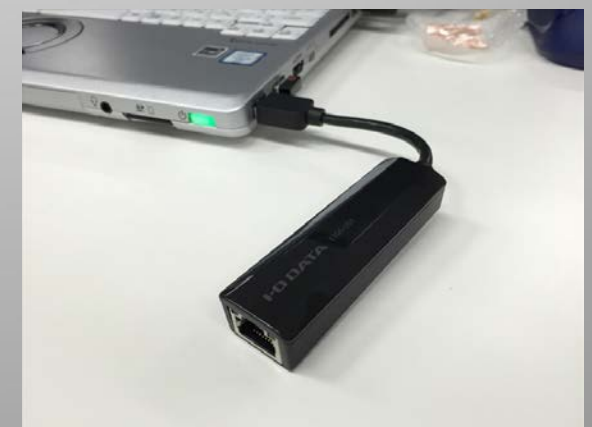

USB-LAN変換アダプター

# Hog-Netの設定 その前に・

ネットワークに接続するコンソールの バージョンは統一する必要があります。 System Infoで確認できます Hog4 PCの場合の注意点 →ネットワークアダプターでHog-Netで使用す る有線LANを選択。

あるいはWindowsのコントロールパネルから 無線LANやBluetoothを無効にしておくと間違 いがありません。

→セキュリティソフト・Windowsファイアー ウォールを無効にする。

#### Control Panel: v3.1.0 (b 1078)

| Displays      | -Network Ada | apter —   |                 |            |            |   |
|---------------|--------------|-----------|-----------------|------------|------------|---|
|               | Realtek PCI  | e GBE F   | amily Controlle | r          |            |   |
| Wings         | MAC          | 64:31.    | 0:93:48:13      | Туре       | Wired      |   |
| IDI MDI       | Link State   | Up        |                 | Link Speed | 1000Mbps   |   |
| Time and Date | Rx Packets   | 73723     |                 | Tx Packets | 58791      |   |
|               | Rx Errors    | 0         |                 | Tx Errors  | 0          |   |
| Auto Launch   | Rx Drops     | 0         |                 | Tx Drops   | 0          |   |
| HogNet        | 🔘 Use        | default   | P settings      |            |            |   |
| FixtureNet    | O Obta       | ain an IP | address using   | DHCP       |            |   |
| Diagnostics   | O Use        | custor    | IP settings     |            |            |   |
| System Info   | IP Address   | 172.3     | .0.1            | Gateway    | 172.31.0.1 |   |
|               | Netmask      | 255.2     | 5.0.0           | DNS        | 127.0.0.1  |   |
|               |              |           |                 |            |            |   |
|               |              |           |                 |            |            |   |
|               |              |           |                 |            |            | • |
|               |              |           |                 |            |            |   |

# Hog-Netの設定 その1

## コンソール背面にあるHog-NetのIPアドレス関連の設定をします。

| Hog Start<br>Launch New Show                                                       | Control Panel: v | 3.1.0 (b 1078)                         |                    |                                  |    |
|------------------------------------------------------------------------------------|------------------|----------------------------------------|--------------------|----------------------------------|----|
| Click here to create a new show.                                                   | Displays         | Network Adapter                        |                    | DHCP / Boot Server               |    |
| Launch Existing Show<br>Choose a previous show from the list or browse for a show. | Wings            | Realtek PCIe GBE Family Control        | ler                | Enable DHCP Server               |    |
| Connect To Show - Connect to a running show, if one has been found.                |                  | MAC 64:31:50:93:48:13<br>Link State Up | Type Wired         | Enable Boot Server               |    |
| No Show found                                                                      | Time and Date    | Rx Packets 73723                       | Tx Packets 58791   | Use custom address range         |    |
| Control Panel                                                                      | Auto Launch      | Rx Drops 0                             | Tx Drops 0         | Address Range Start 172.31.192.0 |    |
| Settings                                                                           | HogNet           | Use default IP settings                |                    | Address Range End 172.31.255.254 |    |
|                                                                                    | FixtureNet       | O Obtain an IP address usin            | Ig DHCP            |                                  |    |
|                                                                                    | Diagnostics      | O Use custom IP settings               |                    |                                  |    |
|                                                                                    | (i) System Info  | IP Address 172.31.0.1                  | Gateway 172.31.0.1 |                                  |    |
|                                                                                    |                  | Netmask 255.255.0.0                    | DNS 127.0.0.1      |                                  |    |
|                                                                                    |                  |                                        |                    |                                  |    |
|                                                                                    |                  |                                        |                    | Apply 🕜 OK 🔀 Canc                | el |

ショーファイルを詠込む前にネットワークの設定を完了させます。

ショーファイル読込み後は正常に設定が反映されないことがあるので、 Setup→Quit→Log off→ショーファイルの再読み込みが必要な場合があります。

# Hog-Netの設定例(自動アドレス)

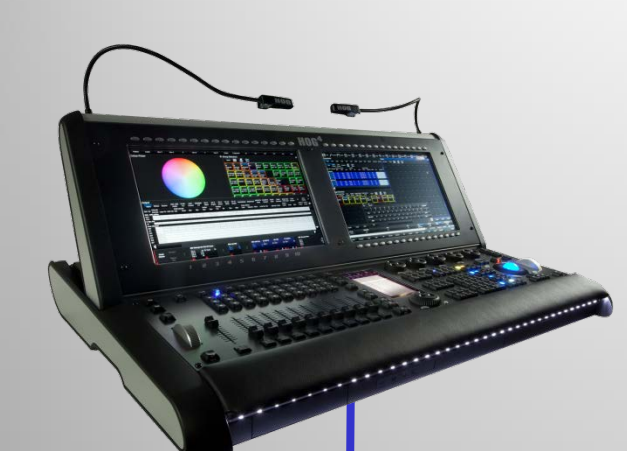

Hog-Net (Cat5eまたはCat6 イーサネットケーブル)

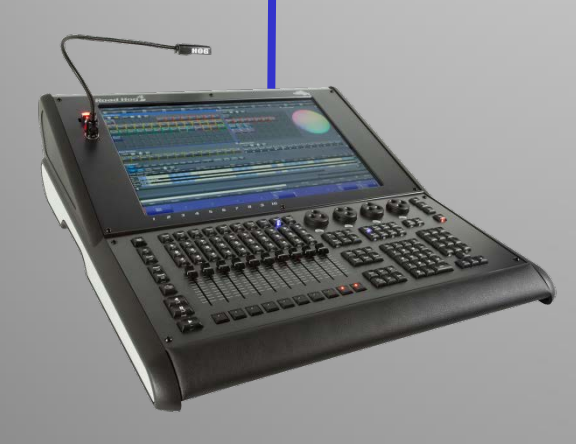

## Hog4の設定

Use default IP settings

Use Default IP Settings にチェックを入れる

IPアドレス 172.31.0.1(自動的に設定されます。)

ネットマスク 255.255.0.0(自動的に設定されます。)

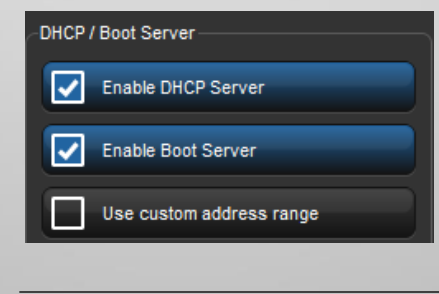

Enable DHCP Serverにチェックを 入れる

Enable Boot Serverはチェックなし でもOK(これはDP8000のバー ジョンUp用です。)

## RoadHog4の設定

Obtain an IP address using DHCP

Obtain an IP address using DHPCにチェックを入れる

IPアドレス (相手の卓から自動的に設定されます。)

ネットマスク (相手の卓から自動的に設定されます。)

Enable DHCP ServerとEnable Boot Serverはチェックを 入れない

# Hog-Netの設定例(自動アドレス)

### Road Hog4の設定

### Use default IP settings

Use Default IP Settings にチェックを入れる

IPアドレス 172.31.0.1(自動的に設定されます。)

ネットマスク 255.255.0.0(自動的に設定されます。)

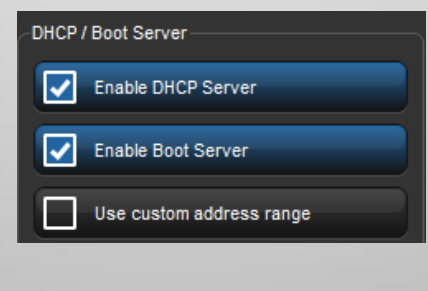

Enable DHCP Serverにチェックを 入れる

Enable Boot Serverはチェックなし でもOK(これはDP8000のバー ジョンUp用です。)

## Hog4 PCの設定

Obtain an IP address using DHCP

Obtain an IP address using DHPCにチェックを入れる IPアドレス (相手の卓から自動的に設定されます。) ネットマスク (相手の卓から自動的に設定されます。) Enable DHCP ServerとEnable Boot Serverはチェックを 入れない

Hog-Net (Cat5eまたはCat6 イーサネットケーブル)

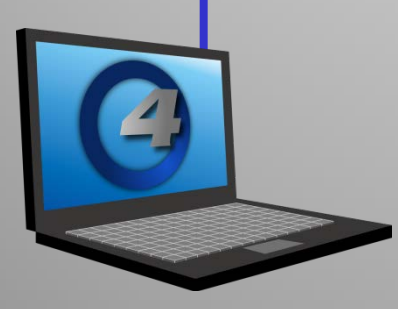

## Hog-Netの設定例 (手動アドレス)

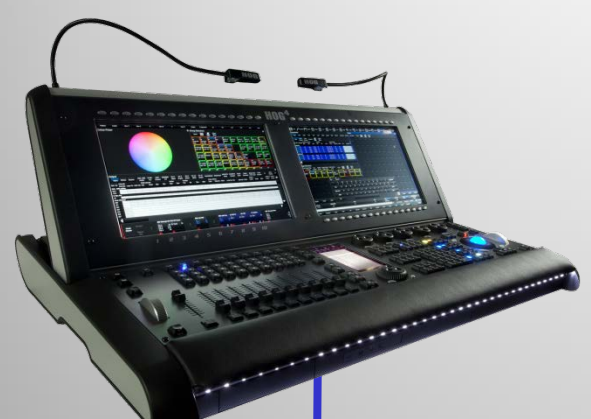

Hog-Net (Cat5eまたはCat6 イーサネットケーブル)

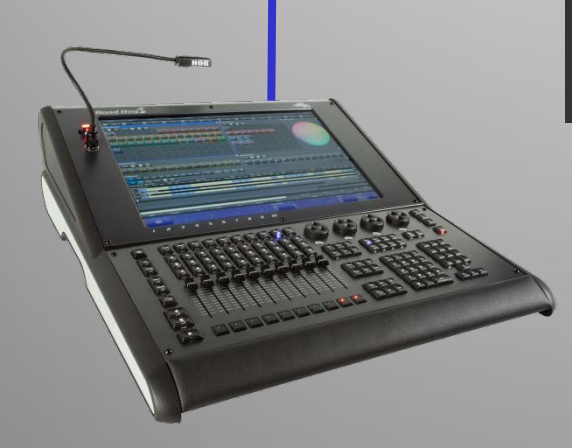

## Hog4の設定

Use default IP settings

Use Default IP Settings にチェックを入れる

IPアドレス 172.31.0.1(自動的に設定されます。)

ネットマスク 255.255.0.0(自動的に設定されます。)

| DHCF | P / Boot Server          |
|------|--------------------------|
|      | Enable DHCP Server       |
|      |                          |
|      | Enable Boot Server       |
|      |                          |
|      | Use custom address range |
|      |                          |

Enable DHCP Serverにチェック を入れない

Enable Boot Serverはチェック を入れない

## RoadHog4の設定

| O Use custom IP settings |             |         |            |  |  |  |  |  |  |  |
|--------------------------|-------------|---------|------------|--|--|--|--|--|--|--|
| IP Address               | 172.31.0.2  | Gateway | 172.31.0.1 |  |  |  |  |  |  |  |
| Netmask                  | 255.255.0.0 | DNS     | 127.0.0.1  |  |  |  |  |  |  |  |

IP Adressは他の卓と被らない ようにずらす。Net Maskは全て 統一。GatewayとDNSは使用し ないので例のように適宜入力

Use custom IP settings にチェックを入れて

IP Adress : 172.31.0.XXX(末尾を0,1,255以外に設定)

NetMask : 255.255.0.0

Enable DHCP ServerとEnable Boot Serverはチェックを 入れない

## Hog-Netの設定例 (手動アドレス)

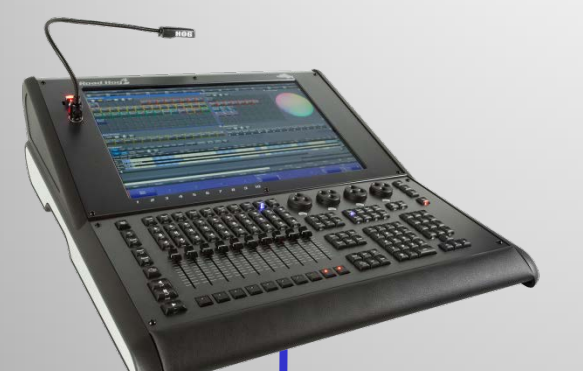

Hog-Net (Cat5eまたはCat6 イーサネットケーブル)

# ブル)

## RoadHog4の設定

0 Use default IP settings

Use Default IP Settings にチェックを入れる

IPアドレス 172.31.0.1(自動的に設定されます。)

ネットマスク 255.255.0.0(自動的に設定されます。)

| DHCP | / Boot Server            |
|------|--------------------------|
|      | Enable DHCP Server       |
|      |                          |
|      | Enable Boot Server       |
|      | Use custom address range |
|      | Ose custom address fange |

Enable DHCP Serverにチェック を入れない

Enable Boot Serverはチェック を入れない

## Hog4 PCの設定

| O Use custom IP settings |             |         |            |  |  |  |  |  |  |  |  |
|--------------------------|-------------|---------|------------|--|--|--|--|--|--|--|--|
| IP Address               | 172.31.0.2  | Gateway | 172.31.0.1 |  |  |  |  |  |  |  |  |
| Netmask                  | 255.255.0.0 | DNS     | 127.0.0.1  |  |  |  |  |  |  |  |  |

IP Adressは他の卓と被らない ようにずらす。Net Maskは全て 統一。GatewayとDNSは使用し ないので例のように適宜入力

Use custom IP settings にチェックを入れて

IP Adress : 172.31.0.XXX(末尾を0,1,255以外に設定)

NetMask : 255.255.0.0

Enable DHCP ServerとEnable Boot Serverはチェックを入れない

# Hog-NetのIPアドレス設定

## 自動設定 or 手動設定?

どちらでも接続できますが、復帰時にIPアドレスが変わってしまうと混乱する恐れがあるので、

自動設定: クライアント・サーバー 手動設定: フェイルオーバー トラッキング

がおすすめです。3種のネットワークの組み方については次ページ以降

# Hog-Netの設定 その2

Hog Start Launch New Show

> Click here to create a new show Launch New Show

Choose a previous show from the list, or browse for a

Launch Existing Show NewShow

Connect to a running show, if one has been found.

🖏 Control Panel 🛛 👩 File Browser

Launch Existing Show

Connect To Show

Utility

| Setti | ngs                    |                                  |   |
|-------|------------------------|----------------------------------|---|
| Cons  | sole Settings          | コノゾールの金亏                         |   |
| show. | Net Number 🔽 🍴         | <br>組み方によっては変更<br>する場合があります      |   |
|       | Nano Mode              |                                  |   |
|       | nal DP Settings        | 卓の内蔵DP8000の使用・<br>不使用設定 及び番号     |   |
|       | Run Internal DP        |                                  |   |
|       | Use Console Net Number | タフルハッチする時に<br>チェックを外す場合があり       | J |
|       | Net Number 💎 1         | ます                               |   |
| Sho   | w Settings             | すべてのコンソールで                       |   |
|       | Port Number 🔽 6600     | 同じ番号に揃えます                        |   |
| -Serv | er Settings            | ᄽᇪᇂᅿᆂᆉᆂᄮ                         |   |
|       | Run Server             | 単独で起動する時や他のコンソールと                |   |
|       | OK Cancel              | ショーデータを同期し<br>たい時にチェックす <u>る</u> |   |

※ ここの設定によってネットワークの組み方が 変わります。詳しい設定方法は次ページ以降

# 3種のHog-Netの組み方

|             | ショーデータ<br>の同期 | プレイバック状態<br>の同期 | ViewやProgrammer<br>の独立性 |
|-------------|---------------|-----------------|-------------------------|
| フェイルオーバー    | 0             | ×               | Ο                       |
| トラッキング      | 0             | 0               | Ο                       |
| クライアント/サーバー | ×             | ×               | Ο                       |

目的に応じてネットワークの組み方を選択してください。

- フェイルオーバー:複数人で分担してプログラムする場合など
- トラッキング:本番でいざという時にバックアップコンソールを用意したい場合など
- サーバークライント:タブレットPCでリモート操作したい場合など

※ フェイルオーバーやクライアント/サーバーでも同じキューリストを再生すれば同期 します。
16

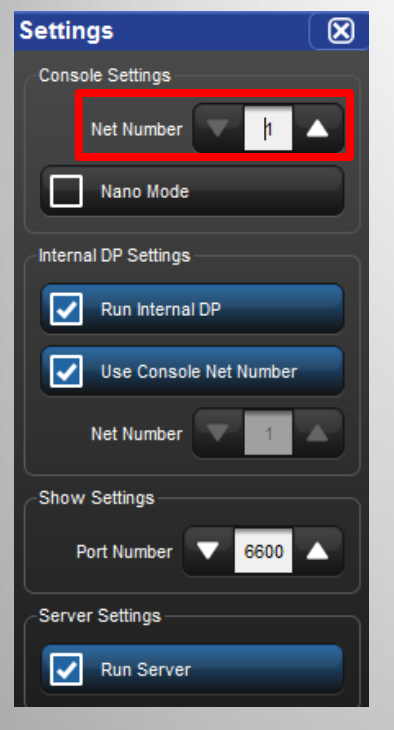

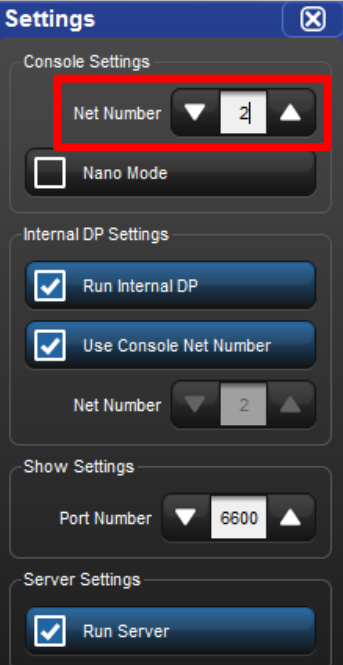

フェイルオーバー

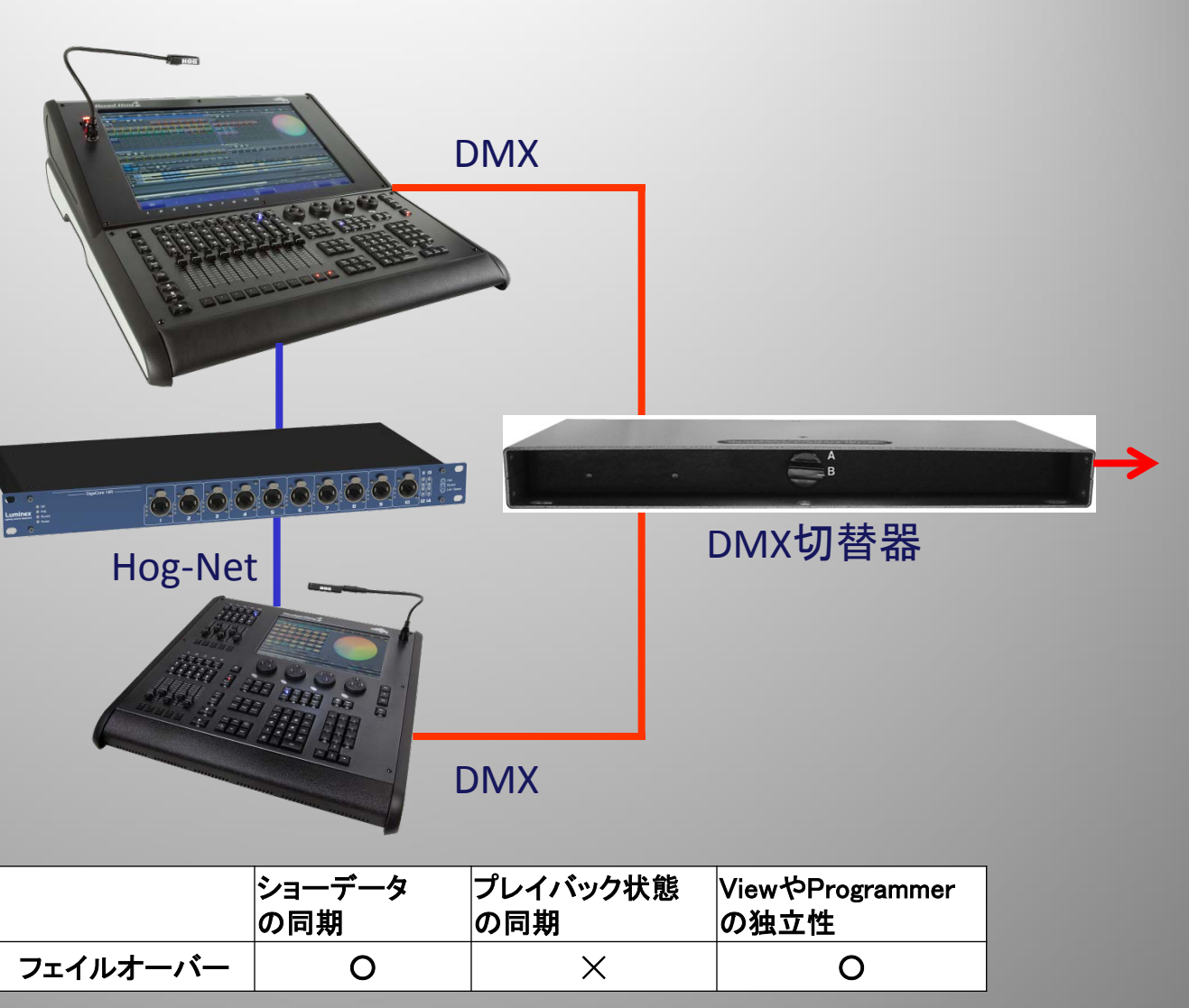

```
DP #1 と#2にダブルパッチする
```

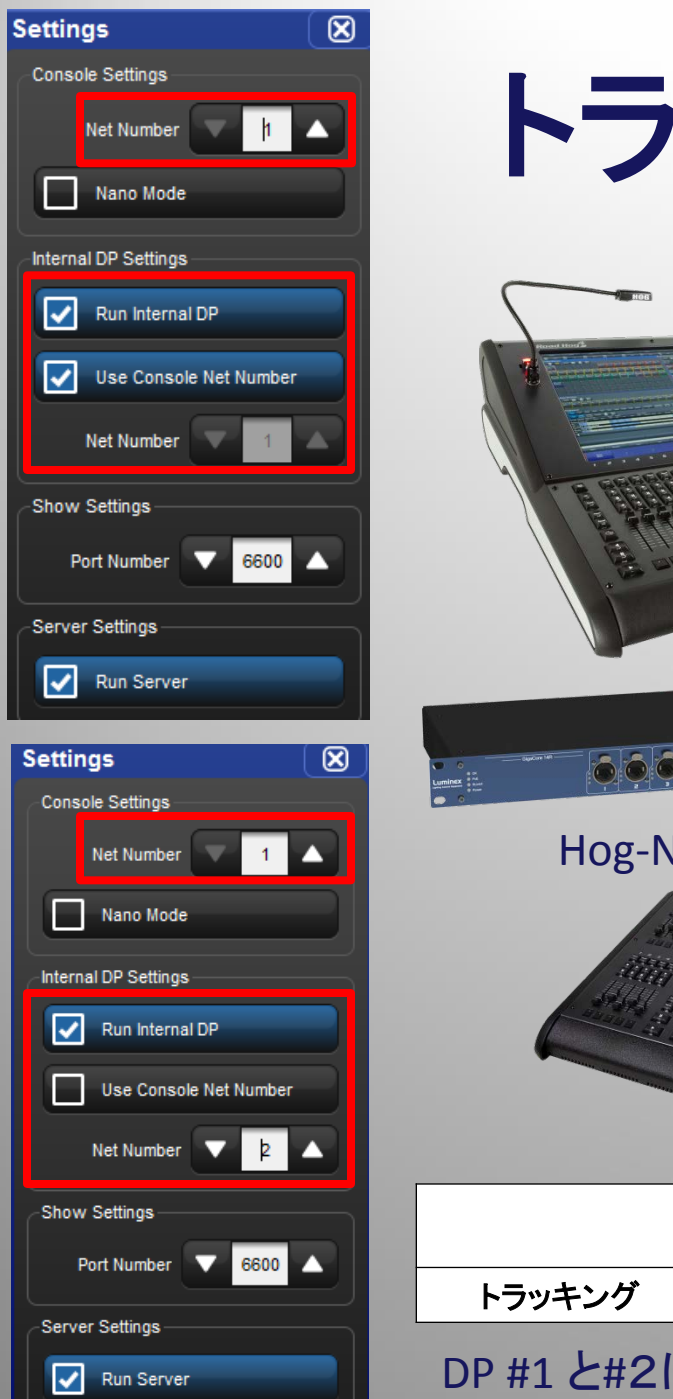

トラッキング DMX ..... AB DMX切替器 Hog-Net DMX ショーデータ プレイバック状態 ViewやProgrammer の同期 の独立性 の同期 0 0 0 18 DP #1 と#2にダブルパッチする

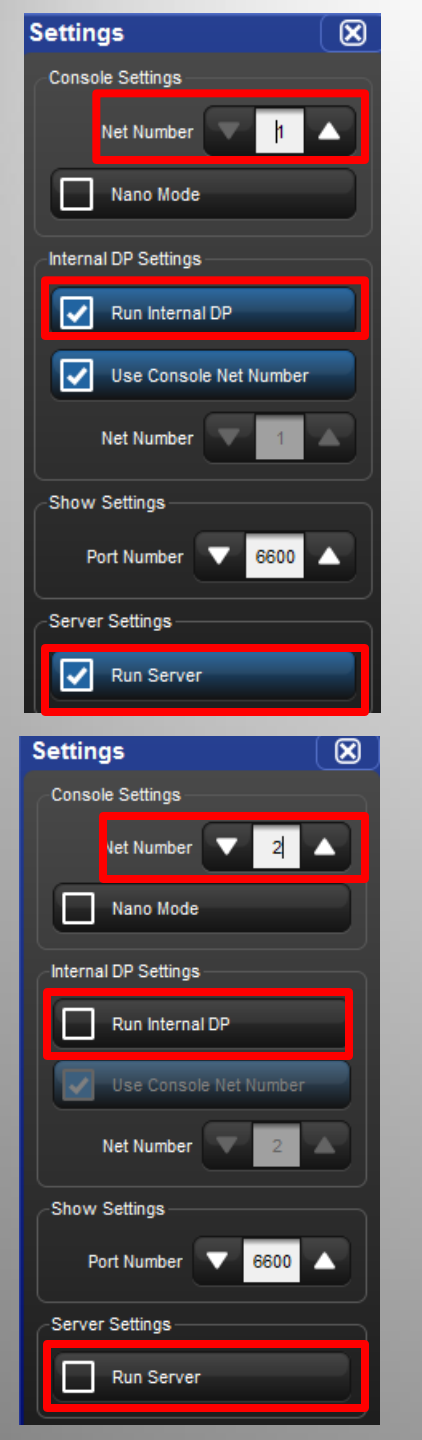

# クライアント/サーバー

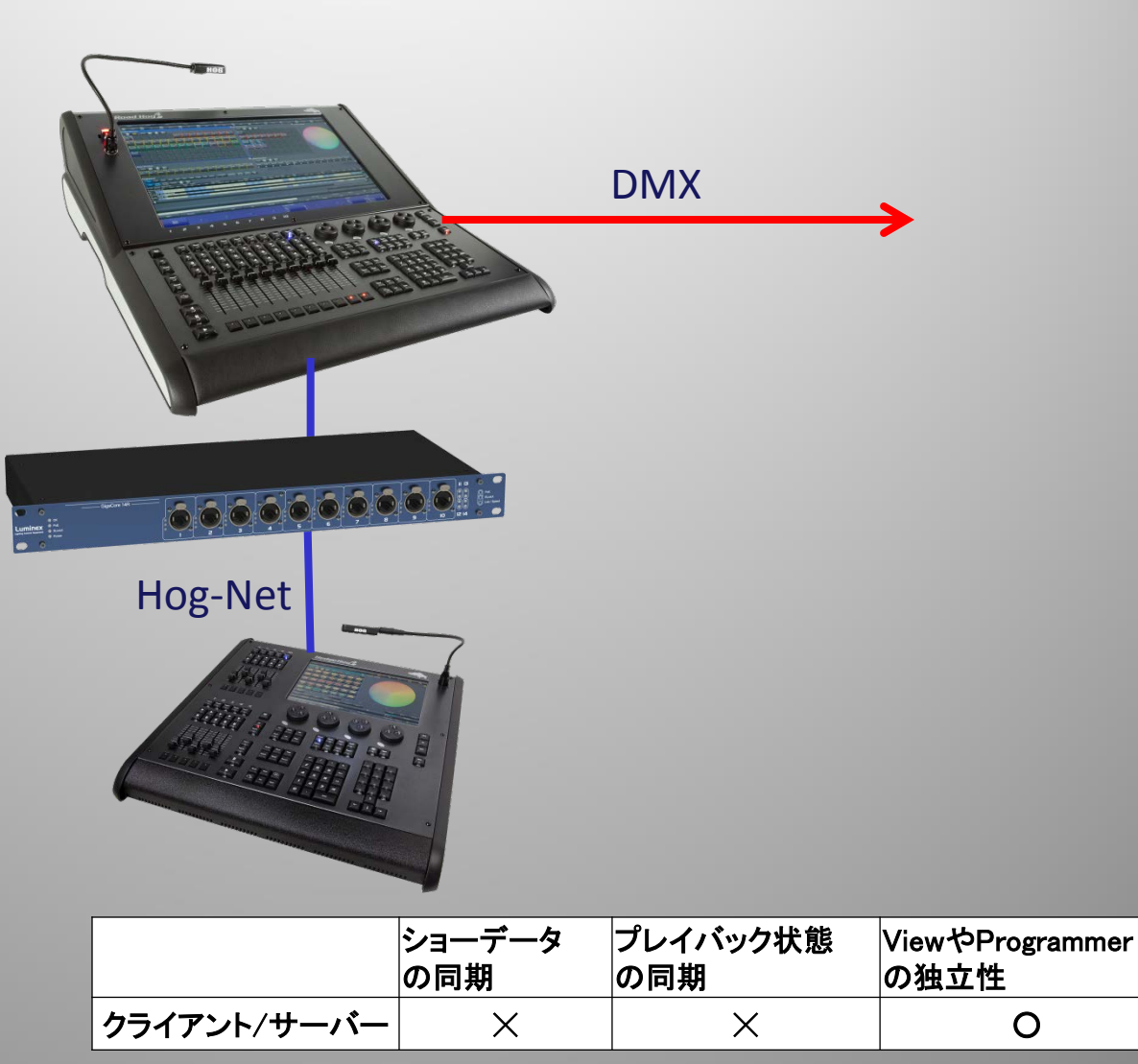

# トラッキング(Art-Netを使用する場合)①

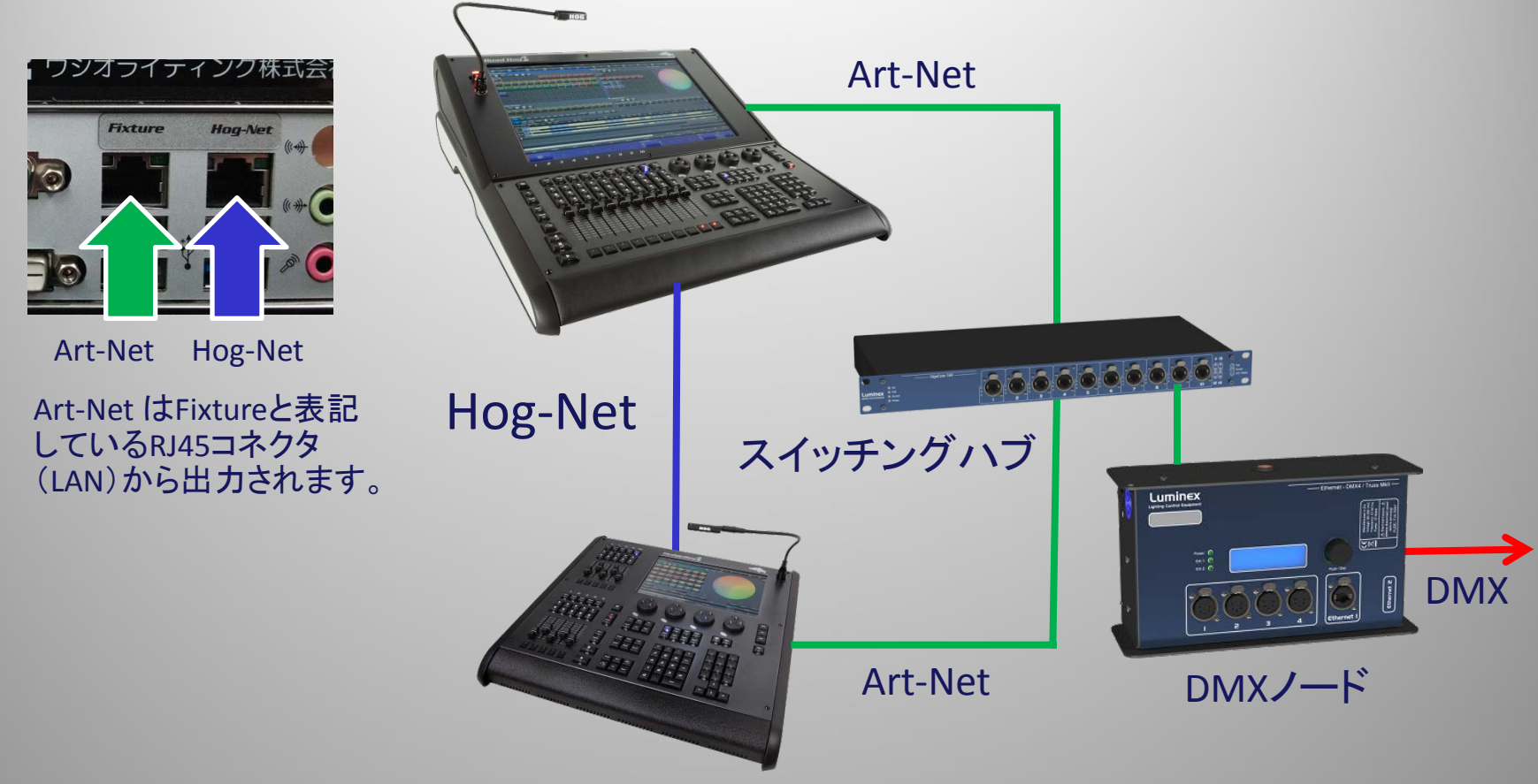

Art-Netの設定は下記資料を参照してください。

イーサネットケーブルはストレートでOK

http://www.ushiolighting.co.jp/entertainment/support/manual/hog/HOG4OS\_Art-net\_config\_JP\_ver1.pdf

どちらの卓もArt-NetのSubnet、Universeは同一に設定して、FixtureNetのIPアドレスは末尾を変えます。 例:1代目 10.0.0.1、 2台目 10.0.0.2

ノードやスイッチングハブの機能を利用してArt-Netの切り替えやMergeをします。詳しくはノード、スイッチ 20 ングハブの取扱説明書をご覧ください。

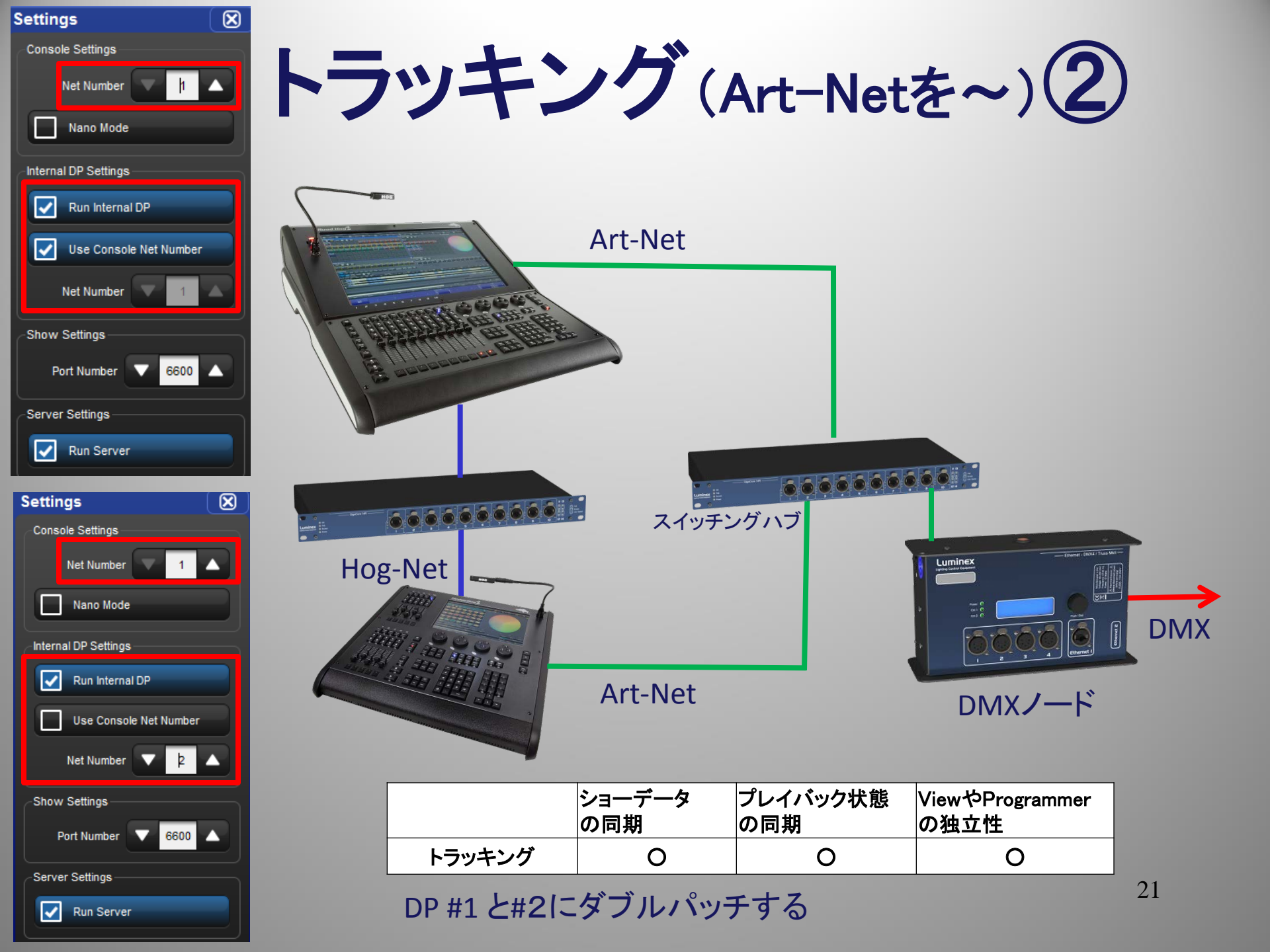

## DP8000 #1と#2にダブルパッチするには

|      |                     |                     |             | 1       |            |             |        |      |                |              |                |           |                  |           |               |                    |                  | _            |              | L      |
|------|---------------------|---------------------|-------------|---------|------------|-------------|--------|------|----------------|--------------|----------------|-----------|------------------|-----------|---------------|--------------------|------------------|--------------|--------------|--------|
| Fb   | kture \             | Windov              |             |         |            |             |        |      |                |              |                |           |                  |           |               |                    |                  |              |              |        |
| s    | Fixture<br>Schedule | Patch               |             |         | oatch<br>@ | Apply Pat   | ch Rer | nove | Repli<br>Fixtu | cate<br>ires | Change<br>Type | e Re<br>N | efresh<br>⁄ledia | E<br>Fixt | dit<br>tures  | Fixture<br>Builder | Auto<br>Palettes | Auto<br>Kind | Viev<br>By D | w<br>P |
|      | Clone<br>Iniverse   | Unpatch<br>Universe | Clone<br>DP | Unpa    | atch<br>⊃  | 1: DP 8000  |        | Uni  | verses<br>1-4  | Un           | iverses<br>5-8 | Univ<br>9 | verses<br>)-12   | Uni<br>1  | verse<br>3-16 | s                  |                  |              |              |        |
| Univ | verse 1             |                     |             | Un      | iverse     | 2           |        |      | Unive          | rse 3        |                |           |                  |           | Unive         | rse 4              |                  |              | Unive        | rse (  |
| Sta  | п Туре              |                     | N           | lum Sta | art Typ    | be          |        | Num  | Starl          | Туре         |                |           | N                | lum       | Starl         | Туре               |                  | Num          | Starl        | Туре   |
| 1    | SolaSp              | ot Pro 150          | 10 1        | 01 1    | Sol        | aSpot Pro 1 | 1500   | 111  | 1              | Nick         | Wash N         | IRG 1     | 1201 2           | 21        | 1             | 512 Free           | Channels         |              | 1            | 512    |
| 49   | SolaSo              | ot Pro 150          | 0 1         | 02 49   | Sol        | aSpot Pro 1 | 1500   | 112  | 21             | Nick         | Wash N         | RG 1      | 1201 2           | 22        |               |                    |                  |              |              |        |

 $\mathbf{X}$ Clone DMX Processor Source Destination DMX Proces DMX Proces Universe Usage Universe Usage Net # Net# 1>4 51% 1 > 4 Empty DP 8000 DP 8000 8000 DP 2 DP 8000 DP 8000 DP 8000 DP 8000  $( ) \ 5 > 8$ Empty Empty Empty 9 > 12 Empty 13 > 16 Empty 13 > 16 Empty Source Options Destination Options Only unpatch fixtures that will block O Unpatch Conflicts the fixtures being cloned. Select this option to move all Unpatch Source patch entries to the destination Unpatch all fixtures in the destination universes rather than copying them. O Unpatch All universes before cloning Add DP Apply 🗸 ок Cancel ※ #2のDPが無い場合は{Add DP}ボタンを タッチして2を追加することができます。

Fixture Windowで
 {View By DP}をタッチして
 から{Clone DP}をタッチ

 2 左側の「Souce」で「Net #1」のDP8000を選択して、 右側の「Destination」で 「Net#2」のDP8000を選択。 最後に{OK}ボタンをタッチ すればダブルパッチ完了 です。

| Num 🖿        | Note | DP        | Ξ. | Patch | Ξ. | Patch   |
|--------------|------|-----------|----|-------|----|---------|
| SolaSpot Pro | 1500 |           |    |       |    |         |
| 101          |      | 1: DP 800 | )0 | 1: 1  |    | Fixture |
| 101          |      | 2: DP 800 | )0 | 1: 1  |    | Fixture |
| 102          |      | 1: DP 800 | )0 | 1: 49 |    | Fixture |
| 102          |      | 2: DP 800 | )0 | 1: 49 |    | Fixture |
| 102          |      | 1: DP 800 | )0 | 1: 97 |    | Fixture |
| 105          |      | 2: DP 800 | )0 | 1: 97 |    | Fixture |

ダブルパッチ完了状態

## ネットワークを組んだ状態でショーを始める手順

① メイン(親)となるコンソールでショーファイルを読み込みます。メインコンソール はユーザーが決めることができます。(先にショーを読み込むと自動的にメインに なります。)

② サブ(子)となるコンソールのHog Startウィンドウ「Connect To Show」にメインコンソールのショーファイル名が表示されたらタッチしてネットワークに接続します。

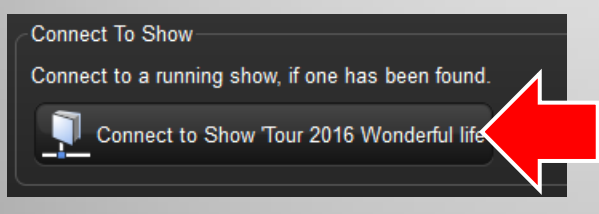

③ ショーが読み込まれるとショーファイルの同期が始まります。(クライアント/サ バー設定の場合は除く) 最初だけネットワークアイコンが矢印回転して基本デー タのやり取りを行い、その後通常のアイコンに戻ります。

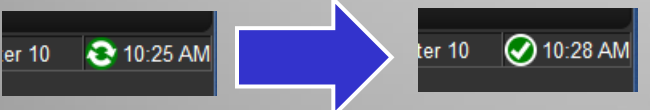

④ [Setup]→{Newtork}から現在の接続状況が確認できます。正常ならRunningと表示

| Netv  | /ork: (                          | Con | sole 1, P | ort 6600 |         |            |                |                   |                  |                       |  |  |
|-------|----------------------------------|-----|-----------|----------|---------|------------|----------------|-------------------|------------------|-----------------------|--|--|
| ф.    | 🎭 Settings 📅 Upgrade Nodes 📕 🐲 📰 |     |           |          |         |            |                |                   |                  |                       |  |  |
| Net # | Used                             | Fou | d Status  | lame     | Туре    | Show Notes | IP Address     | Ethernet MAC      | Software Version | Server ID             |  |  |
| Conso | le                               |     |           |          |         |            |                |                   |                  | <b>⊥</b> ▲ ▼ ⊖        |  |  |
| 1     | Yes                              | Yes | Running   | onsole   | Console |            | 192.168.10.201 | 20-c6-eb-0f-63-ab | v3.4.0 (b 1243)  | Server-1-f46d0499ec68 |  |  |
| 1     | Yes                              | Yes | Running   | onsole   | Console |            | 192.168.10.200 | f4-6d-04-99-ec-68 | v3.4.0 (b 1243)  | Server-1-f46d0499ec68 |  |  |
| DMX   | <sup>o</sup> roces               | sor |           |          |         |            |                |                   |                  | <b>⊥</b> ▲ ▼ ⊖        |  |  |
| 1     | Yes                              | Yes | Running   | P 8000   | DP 8000 |            | 192.168.10.200 | f4-6d-04-99-ec-68 | v3.4.0 (b 1243)  | Server-1-f46d0499ec68 |  |  |
| 2     | Yes                              | Yes | Running   | P 8000   | DP 8000 |            | 192.168.10.201 | 20-c6-eb-0f-63-ab | v3.4.0 (b 1243)  | Server-1-f46d0499ec68 |  |  |
| Serve | r                                |     |           |          |         |            |                |                   |                  | <b>⊥</b> ▲ ▼ ⊖        |  |  |
| 1     | Yes                              | Yes | Running   | erver    | Server  |            | 192.168.10.201 | 20-c6-eb-0f-63-ab | v3.4.0 (b 1243)  | Server-1-f46d0499ec68 |  |  |
| 1     | Yes                              | Yes | Running   | erver    | Server  |            | 192.168.10.200 | f4-6d-04-99-ec-68 | v3.4.0 (b 1243)  | Server-1-f46d0499ec68 |  |  |
|       |                                  |     |           |          |         |            |                |                   |                  |                       |  |  |

## ネットワークが途切れるとどうなるのか?

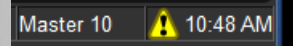

## ネットワークアイコンが黄色いビックリマークに変化します。

### Hog 4PC

The active show server Server-1-f46d0499ec68 has failed. The new active show server is Server-1-a634d9d89f4b. For more information, please consult the network window.

OK

サブのコンソールにはメインと通信が途切れたことを知らせるメッセージが表示されます。

## 「Network」ウィンドウには相手のコンソールが「Offline」と表示されます。

| Netwo                            | letwork: Console 1, Port 6600 |       |         |         |         |            |            |                   |                  |           |      |      |                   |   |
|----------------------------------|-------------------------------|-------|---------|---------|---------|------------|------------|-------------------|------------------|-----------|------|------|-------------------|---|
| 🗞 Settings 🚔 Upgrade Nodes 🚄 🌮 💷 |                               |       |         |         |         |            |            |                   |                  |           |      |      |                   |   |
| Net # 🛓                          | Used                          | Found | Status  | Name    | Туре    | Show Notes | IP Address | Ethernet MAC      | Software Version | Server II | D    |      |                   |   |
| Console                          |                               |       |         |         |         |            |            |                   |                  |           |      |      | $\mathbf{\nabla}$ | Θ |
| 1                                | Yes                           | Yes   | Running | Console | Console |            | 127.0.0.1  | 00-00-00-00-00-00 | v3.4.0 (b 1243)  | Server-1  | -a63 | 4d9d | 89f4b             | ) |
| 1                                | Yes                           | Yes   | Offline | Console | Console |            |            |                   |                  |           |      |      |                   |   |
| DMX Pro                          | cess                          | or    |         |         |         |            |            |                   |                  |           |      | ▲    | $\mathbf{v}$      | Θ |
| 1                                | Yes                           | Yes   | Offline | DP 8000 | DP 8000 |            |            |                   |                  |           |      |      |                   |   |
| 2                                | Yes                           | Yes   | Running | DP 8000 | DP 8000 |            | 127.0.0.1  | 00-00-00-00-00-00 | v3.4.0 (b 1243)  | Server-1  | -a63 | 4d9d | 89f4t             | ) |
| Server                           |                               |       |         |         |         |            |            |                   |                  |           |      |      | T                 | Θ |
| 1                                | Yes                           | Yes   | Running | Server  | Server  |            | 127.0.0.1  | 00-00-00-00-00-00 | v3.4.0 (b 1243)  | Server-1  | -a63 | 4d9d | 89f41             | ) |
| 1                                | Yes                           | Yes   | Offline | Server  | Server  |            |            |                   |                  |           |      |      |                   |   |

いずれにしてもメイン、サブどちらでもショーの継続は可能です。 (サーバー/クライアント設定の場合はサブでデータの記録ができなくなります。)

# Hog-Netを使用する時の注意点

- >> ネットワークを使用することは・・・
  - プログラムの作業負担を分散できる
  - ショーを継続するための耐性を高める
  - × データのバックアップができている
    - →バックアップはシステム外のUSBメモリなどに必ず保存してください

※クライアント/サーバー設定の場合、サブ(後から接続するコンソール)ではUSBメモリ ヘバックアップを取得できません。

### >> ネットワークから外れたコンソールを復帰させるためのお約束

ダウンしたコンソールを再度ネットワークに接続する場合は、ショーファイルが起動していたとしても、必ず一度Log Offして「Hog Start」画面の「Conect To Show」を使用してください。

なお、「Conect To Show」を使って後から接続した卓に入っている同名のショーファイル は上書きされます。つまり先にショーファイルを読み込んで実行している卓のデータが 優先されるので注意してください。

## >> ケーブルの長さ

イーサネット(LAN)の規格では100m(UTP Cat5e, 6)とされていますが、Hog-Netで使用 する際のメーカー推奨長は75mです。